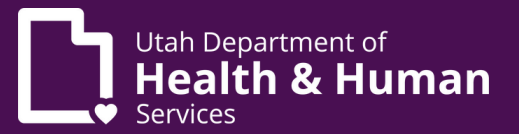

### Medical cannabis non-Utah resident electronic verification system (EVS) guide

### **Table of Contents**

| Can I use medical cannabis in Utah if I use it in my home state?                                                                   | 2  |
|----------------------------------------------------------------------------------------------------|----|
| How do I apply for a non-Utah resident card?<br>What is a UtahID?<br>How do I sign up for UtahID?                                  | 2  |
| How do I create an account in the EVS?                                                                                             | 4  |
| How do I submit a medical cannabis application in the EVS?                                                                         | 5  |
| How do I pay for my medical cannabis card?                                                                                         | 7  |
| How do I manage my medical cannabis card in the EVS?<br>How do I see a copy of my card?<br>How do I track my purchases in the EVS? | 9  |
| How do I resubmit to get another medical cannabis card?                                                                            | 13 |
| How do I cancel my card?                                                                                                    | 15 |

# Can I use medical cannabis in Utah if I use it in my home state?

If you have a medical cannabis card in your home-state for one of the following medical conditions, you can apply for a Utah non-resident medical cannabis card.

- acute pain
- acquired immune deficiency syndrome (AIDS) or HIV
- Alzheimer's disease
- amyotrophic lateral sclerosis
- autism
- cancer
- cachexia
- Crohn's disease or ulcerative colitis
- epilepsy or debilitating seizures
- multiple sclerosis or persistent and debilitating muscle spasms
- persistent pain that lasts longer than 2 weeks.
- post-traumatic stress disorder (PTSD)
- a terminal illness that with a life expectancy of less than 6 months you're receiving hospice care for
- a rare condition or disease as defined by the National Institutes of Health.

You can use a non-resident medical cannabis card to buy and use medical cannabis while you visit Utah. These cards last 21 days and are only given out 2 times every year.

### How do I apply for a non-Utah resident card?

You'll apply for a medical cannabis card in the electronic verification system (EVS). The EVS is an online database that holds all of the medical cannabis cards, recommendations, and purchase data for patients and medical providers. You must register in the EVS to get a medical cannabis card. You will need to create a UtahID to access the EVS.

#### What is a UtahID?

UtahID is a state-wide account that you'll use to verify your identity before you log into the EVS. If you have a UtahID for other programs, use the same one when you apply for a medical cannabis card. You don't need to make a new UtahID just for medical cannabis.

#### How do I sign up for a UtahID?

Follow these steps to sign up for a UtahID **if you don't already have one.** 

1. Go to evs.utah.gov and click the "Log in" button at the top right.

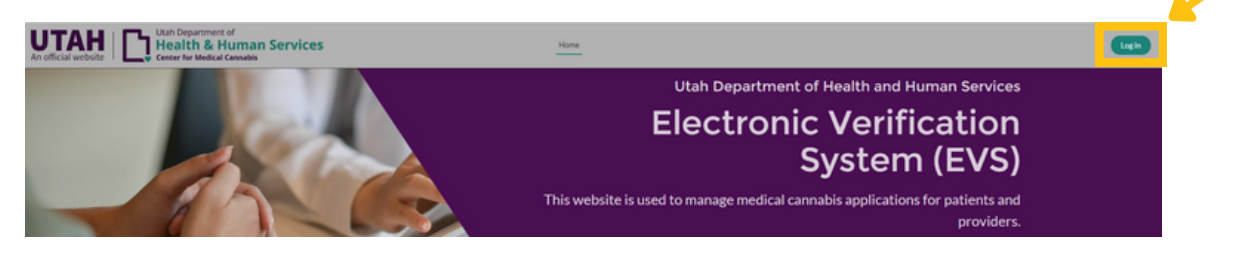

2. Follow the steps at <u>https://dts.utah.gov/idhelp/account-creation/</u> to create your account.

### How do I create an account in the electronic verification system (EVS)?

1. Log in to EVS at <u>evs.utah.gov</u> using your UtahID.

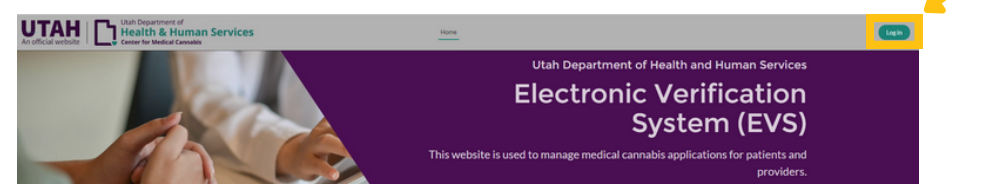

- 2. You will be taken to a screen with a "Complete your registration" header.
- 3. Select "Patient" under the "Register as" heading. You can add more cards later. If you are applying for your minor child, select "Patient".
- 4. Enter all the required details. Required information is marked with a red star. Make sure you enter this information correctly, because you won't be able to change it later.
- 5. Click the "Submit" button.
- 6. You'll be redirected to the EVS home screen where you can see your account information.

| Complete Your Registration to the Electronic Verification System Before Applying<br>for the Medical Cannabis Program<br>* Register as |
|----------------------------------------------------------------------------------------------------|
| Patient QMP QMP Proxy PMP Caregiver                                                                                                   |
| CMC                                                                                                    |
| * Last Name                                                                                                    |
| Patient                                                                                                    |
| Suffix                                                                                                    |
| •                                                                                                    |
| * Last 4 Digits of SSN                                                                                                    |
| * Date of Birth                                                                                                    |
| <b></b>                                                                                                    |
| * Email Address                                                                                                    |
| cmcsftesting+pt@gmail.com                                                                                                    |
| Submit                                                                                                    |

**Complete Your Registration** 

# How do I submit a medical cannabis application in the electronic verification system (EVS)?

1. Go to evs.utah.gov and click the "Log in" button at the top right.

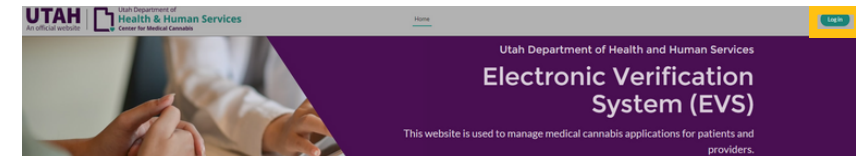

- 2. You will be taken to the UtahID log in page. Log in with your UtahID.
- 3. On your electronic verification system (EVS) account page, click the "Patient" button on the left hand side.

|  | CMC Patient                            |                                       |
|--|----------------------------------------|---------------------------------------|
|  | Your current roles are:                | My Profile Actions:<br>My application |
|  | Patient                                | Add application                       |
|  | Caregiver<br>Add Registration<br>Type: | Switch to Utah card                   |
|  | Update                                 |                                       |

4. Click the "Add application" button under the "My profile actions" heading.

| CMC Patient                |                                       |
|----------------------------|---------------------------------------|
| Your current roles<br>are: | My Profile Actions:<br>My application |
| Patient                    | Add application                       |
| Caregiver                  | Switch to Utah card                   |
| Add Registration<br>Type:  |                                       |

- 5. Choose "Non-Utah resident" from the "Registration type" drop-down menu.
- 6. Choose "I am applying for myself" from the "Applicant type" drop-down menu if you're applying for a card for yourself. Click the "Next" button on the right side of the screen.
- 7. Choose "I'm applying on behalf of my minor child" from the "Applicant type" drop-down menu if you're applying for a card for your child who is younger than 18 years. Click the "Next" button on the right side of the screen.

| Application Type    |                          | Steps                  |
|---------------------|--------------------------|------------------------|
| * Registration Type | Applicant Type           | O Application Type     |
| Non-Utah Resident   | I am applying for myself | Patient Registration   |
|                     |                          | atient Acknowledgement |
| Cancel Save         |                          | Next Confirmation      |

8. Enter your personal details. Required information is marked with a red star. Make sure your name matches exactly what is on your identification.

| Patient Information                       |   |                       |
|-------------------------------------------|---|-----------------------|
| FirstName                                 |   | *Last Name            |
| lufix                                     |   | *Last 4 Digits of 55H |
|                                           | * | 1012                  |
| Date of Birth                             |   | *Gender               |
| 08-31-1996                                |   |                       |
| Email Address                             |   | Phone Humber          |
| *Address                                  |   | Apt/Suite#            |
| *Chy                                      |   | * Kurte               |
|                                           |   |                       |
| Arrival Date or Requested Activation Date |   | *Zu Code O            |
|                                           | 8 | 00000                 |
| Qualitying Condition                      |   |                       |
|                                           | ¥ |                       |

- 9. While working on your application, you can click the "Save" link on the left side of the page to save your application and finish it at another time. You can cancel your application completely by clicking the "Cancel" link on the left side of the page.
- 10. Enter your proof of identity and upload a picture of your current out of state medical cannabis card. Click the "Next" button.

| ID Type                                    |   | *ID Number           |
|--------------------------------------------|---|----------------------|
|                                            | Ŧ |                      |
| * ID Issue Date                            |   | * ID Expiration Date |
| MM-DD-YYYY                                 | 首 | MM-DD-YYYY           |
| Current Out-of-State Patient Cannabis Card |   |                      |
| • Dpload Files                             |   |                      |

- 11. Read the patient acknowledgement statement and click the "Acknowledge" box.
- 12. Read the medical research statement. If you want to opt out of medical research, click the "Opt out of medical research" box. Then click the the "Submit" button.

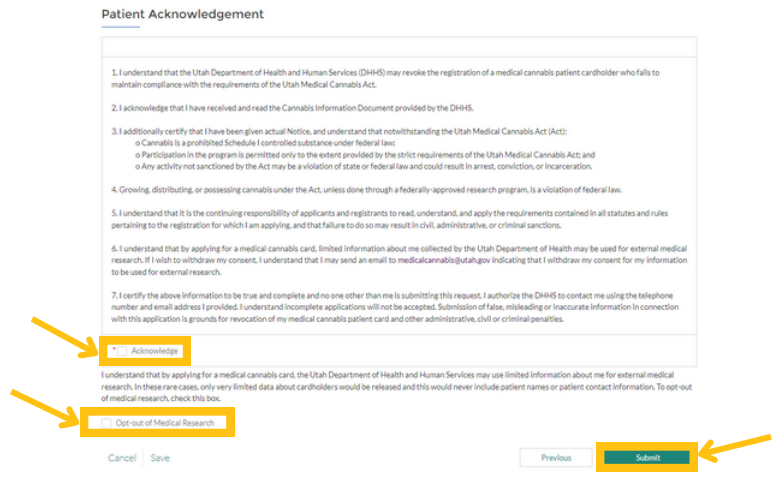

- 13. You will be redirected to a confirmation screen once you've submitted your application.
- 14. You'll get an email from us with instructions to pay your medical cannabis card fee.
- 15. Once we receive your payment, your status will be "Awaiting State Review". We will review the application and will activate your card on your requested activation date.
- 16. When your card has been approved, you will be able to print or save a copy of your card from the EVS.

### How do I pay for my medical cannabis card?

1. Go to <u>evs.utah.gov</u> and click the "Log in" button at the top right.

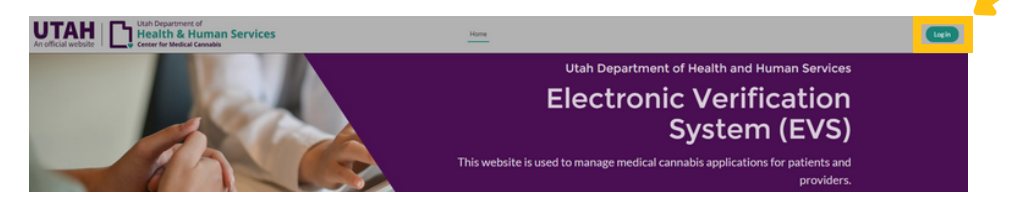

- 2. You will be taken to the UtahID log in page. Log in with your UtahID.
- 3. On your electronic verification system (EVS) account page, click the "Patient" button on the left hand side.

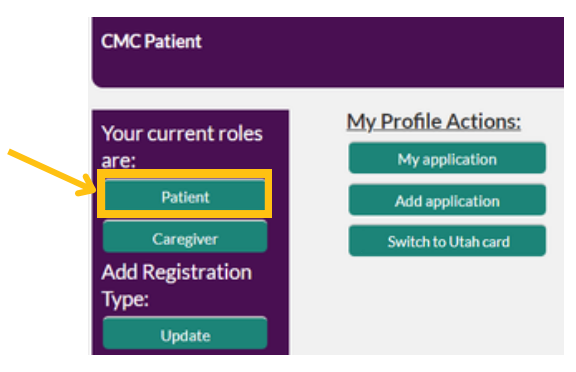

4. Click the "My application" button under the "My profile actions" heading.

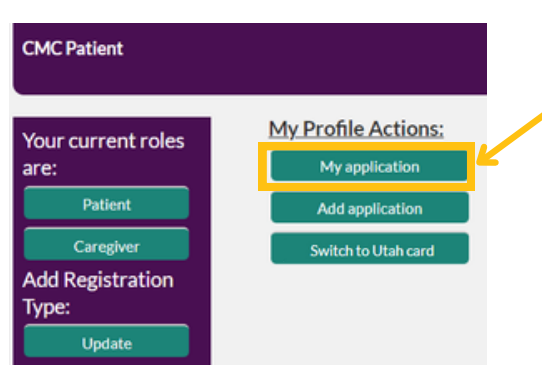

5. Click on the application you're paying for under "Patient ID". You may see more than 1 application if your kids have medical cannabis cards.

|   | My Patient Application | ons        |           |                           |                          |                      |                  |
|---|------------------------|------------|-----------|---------------------------|--------------------------|----------------------|------------------|
|   | Patient Id             | First Name | Last Name | Email                     | Applicant Type           | Last 4 Digits<br>SSN | Status           |
| > | PAT-24-0000000003      | CMC        | Patient   | cmcsftesting+pt@gmail.com | I am applying for myself | 1234                 | Awaiting Payment |

6. You'll see which applications are ready to be paid for because they'll have an "Awaiting payment" status on the right side of the screen.

My Patient Applications

| Patient Id       | First Name | Last Name | Email                     | Applicant Type           | Last 4 Digits<br>SSN | Status           |  |
|------------------|------------|-----------|---------------------------|--------------------------|----------------------|------------------|--|
| PAT-24-000000003 | CMC        | Patient   | cmcsftesting+pt@gmail.com | I am applying for myself | 1234                 | Awaiting Payment |  |

7. Click the "Add payment" button under the "My application actions" heading.

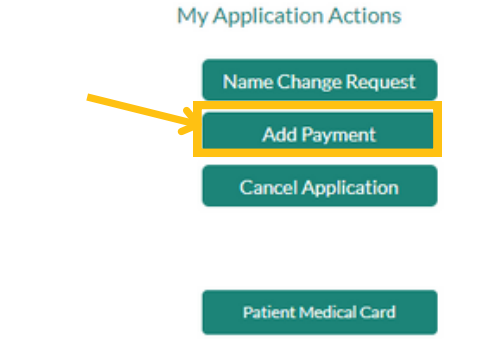

8. You will be redirected to a payment screen. Pay your card fee with a credit or debit card.

| Credit Card Paym        | ent      |             |         |
|-------------------------|----------|-------------|---------|
| item                    | Quantity | item Amount | Total   |
| PAT-24-0000011848       | 1        | \$15.00     | \$15.00 |
| Total Amount:           |          |             | \$15.00 |
| Credit Card Information |          | VSA 📷 😂 👓   | 1       |

- 9. Once we receive your payment, your status will change to "Awaiting State Review". We'll review your non-resident application and will activate your card on the day you requested in your application.
- 10. When your card is approved, you will be able to print or save a copy of your card from the EVS.

## How do I manage my medical cannabis card in the Electronic Verification System (EVS)?

There are a lot of ways that you can manage your medical cannabis card in the electronic verification system (EVS). You can see a copy of your medical cannabis card, keep track of your medical cannabis purchases, update your personal information, and add a caregiver to your account.

### How do I see a copy of my medical cannabis card?

Your medical cannabis card is saved in your electronic verification system (EVS) account. You can download it to a smartphone or tablet or you can print a hard copy of it. We don't mail or email you a copy of your card.

Follow these instructions to see your medical cannabis card in the EVS:

1. Go to evs.utah.gov and click the "Log in" button at the top right.

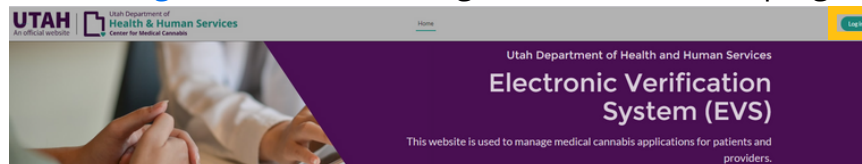

- 2. You will be taken to the UtahID log in page. Log in with your UtahID.
- 3. On your electronic verification system (EVS) account page, click the "Patient" button on the left hand side.

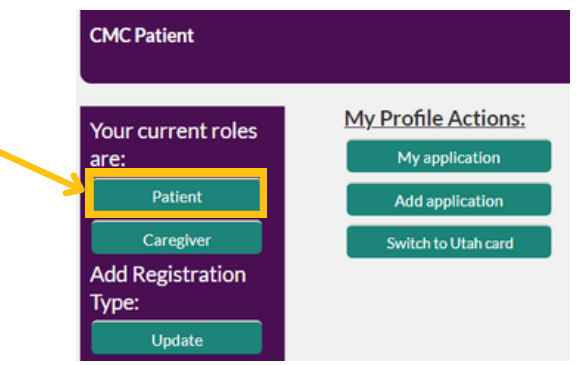

4. Click the "My application" button under the "My profile actions" heading.

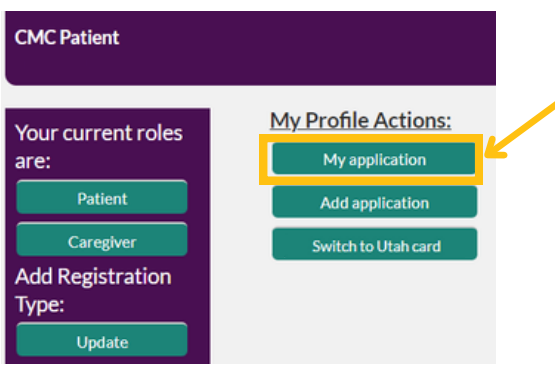

5. Click on your application under the "Patient ID" heading. You may see more than 1 application if your kids have medical cannabis cards.

| My Patient Applications |            |           |                           |                          |                      |        |
|-------------------------|------------|-----------|---------------------------|--------------------------|----------------------|--------|
| Patient Id              | First Name | Last Name | Email                     | Applicant Type           | Last 4 Digits<br>SSN | Status |
| PAT-24-0000000003       | CMC        | Patient   | cmcsftesting+pt@gmail.com | I am applying for myself | 1234                 | Active |

6. Click the "Patient medical card" button on the left hand side. Your card will open as a PDF in a new window.

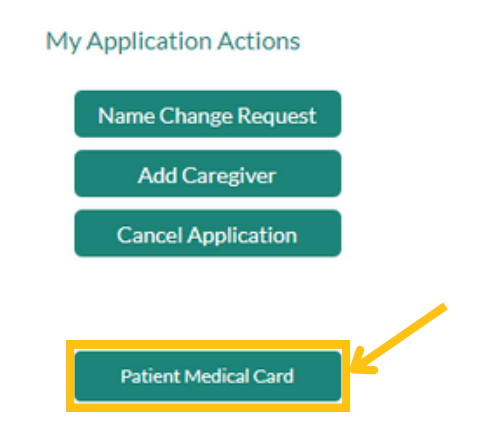

7. Print or save your card to your smartphone or tablet. You must show your card every time you go to a medical cannabis pharmacy.

### How do I track my medical cannabis purchases in the electronic verification system (EVS)?

You can buy up to 113 grams of unprocessed cannabis (flower) and 20 grams of total THC in other products like gummies, tinctures, and vape cartridges while you're in Utah. This is your purchase limit. You can see your purchase limit in your electronic verification system (EVS) account.

Follow these instructions to check your monthly purchase limit in the EVS:

1. Go to evs.utah.gov and click the "Log in" button at the top right.

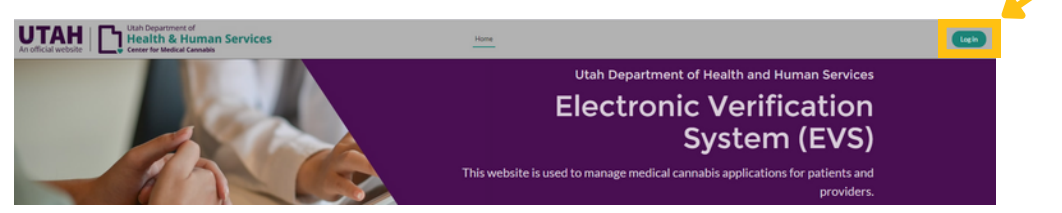

2. On your electronic verification system (EVS) account page, click the "Patient" button on the left hand side.

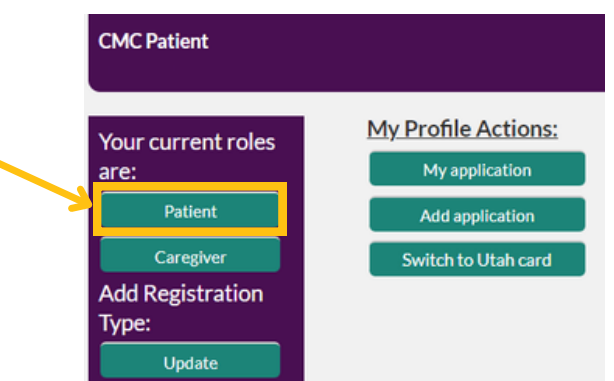

3. Click the "My application" button under the "My profile actions" heading.

| CMC Patient                |                                       |
|----------------------------|---------------------------------------|
| Your current roles<br>are: | My Profile Actions:<br>My application |
| Patient                    | Add application                       |
| Caregiver                  | Switch to Utah card                   |
| Add Registration<br>Type:  |                                       |
| Update                     |                                       |

4. Click on your application under "Patient ID".

My Dationt Applications

| Ay Patient Applications |            |           |                           |                          |                      |        |  |  |
|-------------------------|------------|-----------|---------------------------|--------------------------|----------------------|--------|--|--|
| Patient Id              | First Name | Last Name | Email                     | Applicant Type           | Last 4 Digits<br>SSN | Status |  |  |
| PAT-24-0000000003       | CMC        | Patient   | cmcsftesting+pt@gmail.com | I am applying for myself | 1234                 | Active |  |  |

5. You can find your total purchase limits and remaining purchase limits under the "Registration information" header on the "Patient details" page.

| First Name<br>CMC                                                                                                    | Last Name<br>Patient | Status<br>Renewal Comple | ted        |                                                                                                    |             |       |      |
|----------------------------------------------------------------------------------------------------|----------------------|--------------------------|------------|----------------------------------------------------------------------------------------------------|-------------|-------|------|
| Patient Details                                                                                                    | Certifications       | Recommendations          | Caregivers | Payment Information                                                                                                    | Notes       | Files | More |
| ✓ Registrat<br>Patient ID                                                                                                    | ion Informatio       | n                        |            | Status                                                                                                    |             |       |      |
| Registrat     Patient ID     PAT-24-000000     Effective Date                                                                  | ion Informatio       | n                        |            | Status<br>Renewal Completed<br>Expiration Date                                                                                     |             |       |      |
| V Registrat<br>Patient ID<br>PAT-24-000000<br>Effective Date                                                                   | ion Informatio       | n                        |            | Status<br>Renewal Completed<br>Expiration Date                                                                                     |             |       |      |
| Registrat     Patient ID     PAT-24-000000     Effective Date     Sci0.c0024     Total Composite I                             | ion Informatio       | n                        |            | Status<br>Renewal Completed<br>Expiration Date<br>Scite 2005<br>Total Flower Dosage Quantit                                        | ,           |       |      |
| V Registrat<br>Patient ID<br>PAT-24-000000<br>Effective Date<br>Sci002024<br>Total Composite I<br>10.00000                     | ion Informatio       | n                        |            | Status<br>Renewal Completed<br>Expiration Date<br>Extra 2005<br>Total Flower Dosage Quantit<br>100.00000                           | ,           |       |      |
| V Registrat<br>Patient ID<br>PAT-24-000000<br>Effective Date<br>5 (20)(2024<br>Total Composite I<br>10.00000<br>Remaining Comp | ion Informatio       | n                        |            | Status<br>Renewal Completed<br>Expiration Date<br>649/005<br>Total Flower Dosage Quantit<br>100.0000<br>Remaining Flower Dosage Qu | r<br>antity |       |      |

You can also check your past purchases in the EVS:

1. Go to evs.utah.gov and click the "Log in" button at the top right.

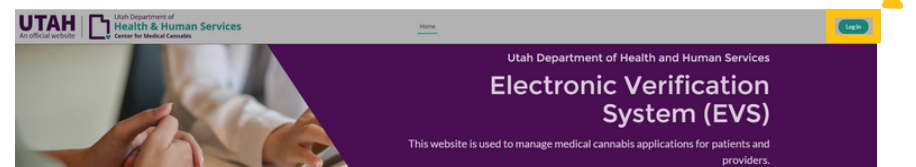

2. On your electronic verification system (EVS) account page, click the "Patient" button on the left hand side.

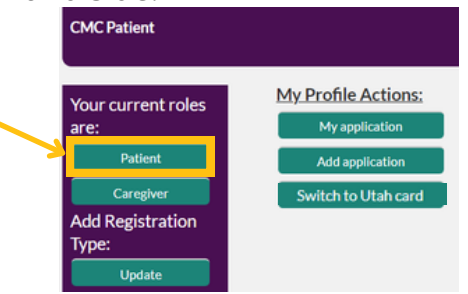

3. Click the "My application" button under the "My profile actions" heading.

| CMC Patient                                                                               |                                                                                 |
|-------------------------------------------------------------------------------------------|---------------------------------------------------------------------------------|
| Your current roles<br>are:<br>Patient<br>Caregiver<br>Add Registration<br>Type:<br>Update | My Profile Actions:<br>My application<br>Add application<br>Switch to Utah card |

4. Click on your application under "Patient ID".

Purchase Histories (0)

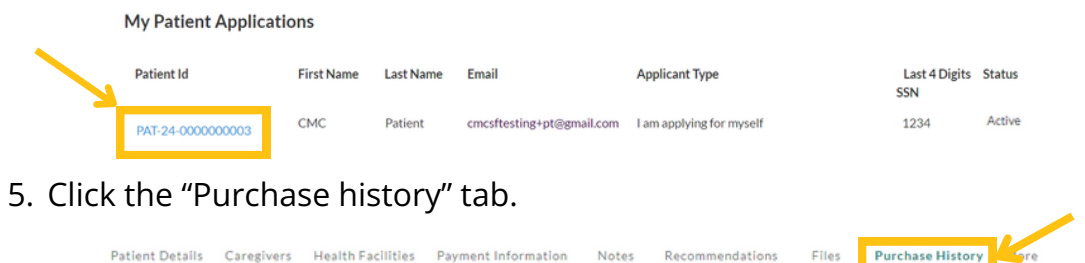

6. Click on the purchase name to see the details for that specific purchase. This includes the date, product name, and the amount of cannabis that went towards your monthly limit.

| Purchase Histories (6+) |                               |                               |                  |          |  |  |  |  |
|-------------------------|-------------------------------|-------------------------------|------------------|----------|--|--|--|--|
| Purchase History Name   | Total Flower Dosage Purchased | Total Composite Dosage Purcha | Date of Purchase |          |  |  |  |  |
| 000007                  | 5.00000                       | 3.00000                       | 3/4/2024         | ¥        |  |  |  |  |
| 009707                  |                               | 1.00000                       | 5/14/2024        | ¥        |  |  |  |  |
| 009708                  |                               | 1.00000                       | 5/16/2024        | ¥        |  |  |  |  |
| 009709                  |                               | 1.00000                       | 3/7/2024         | ¥        |  |  |  |  |
| 009710                  | 3.00000                       |                               | 5/17/2024        | W        |  |  |  |  |
| 009711                  | 2.00000                       |                               | 5/13/2024        | ¥        |  |  |  |  |
|                         |                               |                               |                  | View All |  |  |  |  |

#### How do I resubmit to get another medical cannabis card?

You can apply for a non-resident card 2 times each calendar year. Resubmitting your application is very similar to applying for your first card. You will use your same UtahID and EVS account.

1. Go to evs.utah.gov and click the "Log in" button at the top right.

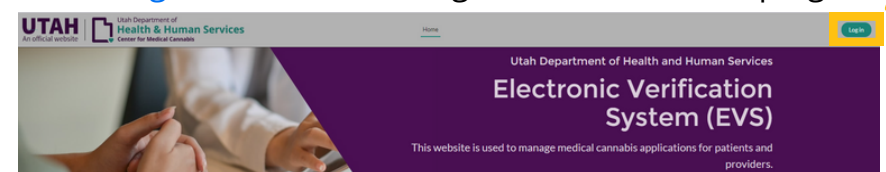

- 2. You will be taken to the UtahID log in page. Log in with your UtahID.
- 3. On your electronic verification system (EVS) account page, click the "Patient" button on the left hand side.

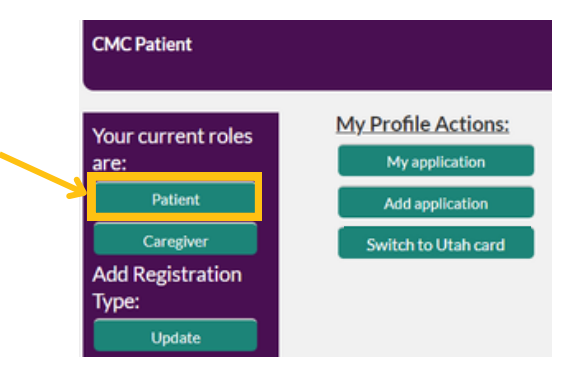

4. Click the "Add application" button under the "My profile actions" heading.

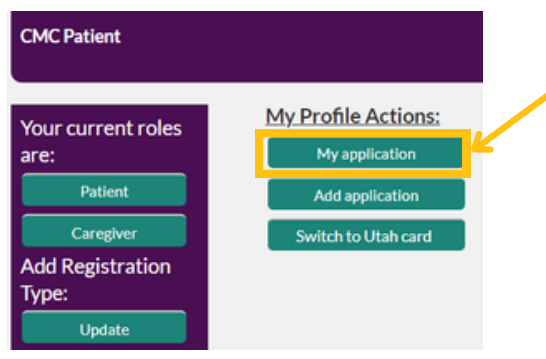

5. Click the "Resubmit application" button on the left hand side.

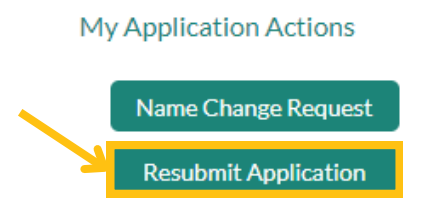

- 6. Check your contact information and make sure it's correct. Update any new information. Click the "Next" button on the right side of the screen.
- 7. Read the patient acknowledgement statement and click the "Acknowledge" box.
- 8. Read the medical research statement. If you want to opt out of medical research, click the "Opt out of medical research" box. Then click the the "Submit" button.

|   | 1. I understand that the Utah Department of Health and Human Services (DHHS) may revoke the registration of a medical cannabis patient cardholder who fails to<br>maintain compliance with the requirements of the Utah Medical Cannabis Act.                                                                                                    |
|---|----------------------------------------------------------------------------------------------------|
|   | 2. I acknowledge that I have received and read the Cannabis Information Document provided by the DHHS.                                                                                                    |
|   | 3.1 additionally certify that I have been given actual Notice, and understand that notwithstanding the Utah Medical Cannabis Act (Act):<br>o Cannabis is a prohibited Schedule I controlled substance under federal law.                                                                                                    |
|   | <ul> <li>Participation in the program is permitted only to the extent provided by the strict requirements of the Utah Medical Cannabis Act; and o Any activity not sanctioned by the Act may be a violation of state or federal law and could result in arrest, conviction, or incarceration.</li> </ul>                                                                                                    |
|   | 4. Growing, distributing, or possessing cannabis under the Act, unless done through a federally-approved research program. Is a violation of federal law.                                                                                                    |
|   | 5. I understand that it is the continuing responsibility of applicants and registrants to read, understand, and apply the requirements contained in all statutes and rules<br>pertaining to the registration for which I am applying, and that failure to do so may result in civil, administrative, or criminal sanctions.                                                                                                    |
|   | 6.1 understand that by applying for a medical cannabis card, limited information about me collected by the Utah Department of Health may be used for external medical research. If I wish to withdraw my consent, I understand that I may send an email to medicalcannabis@utah.gov indicating that I withdraw my consent for my information to be used for external estenal research.                                                                                                    |
|   | 7.1 certify the above information to be true and complete and no one other than me is submitting this request. I authorize the DHHS to contact me using the telephone<br>number and email address i provided. I understand incomplete applications will not be accepted. Submission of false, misleading or inaccurate information in connection<br>with this application is grounds for revocation of my medical cannabis patient card and other administrative, civil or criminal penalties. |
| 2 | * Acknowledge                                                                                                    |
|   | Understand that by applying for a medical cannabis card, the Utah Department of Health and Human Services may use limited information about me for external medical<br>research. In these rare cases, only very limited data about cardholders would be released and this would never include patient names or patient contact information. To opt-out                                                                                                    |

- 9. You will be redirected to a confirmation screen once you've submitted your application.
- 10. You will be redirected to a confirmation screen once you've submitted your application.
- 11. You'll get an email from us with instructions to pay your medical cannabis card fee.
- 12. Once we receive your payment, your status will change to "Awaiting State Review". We'll review your non-resident application and will activate your card on the day you requested in your application.
- 13. When your card is approved, you will be able to print or save a copy of your card from the EVS.

#### How do I cancel my medical cannabis card?

You can cancel your medical cannabis card at any time in the electronic verification system (EVS). You can't legally buy, possess or use medical cannabis after your card is canceled.

1. Go to <u>evs.utah.gov</u> and click the "Log in" button at the top right.

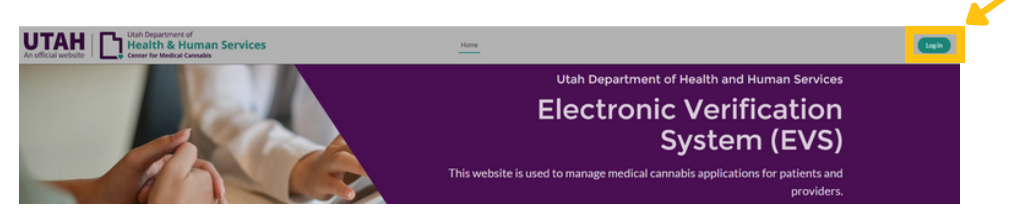

2. On your electronic verification system (EVS) account page, click the "Patient" button on the left hand side.

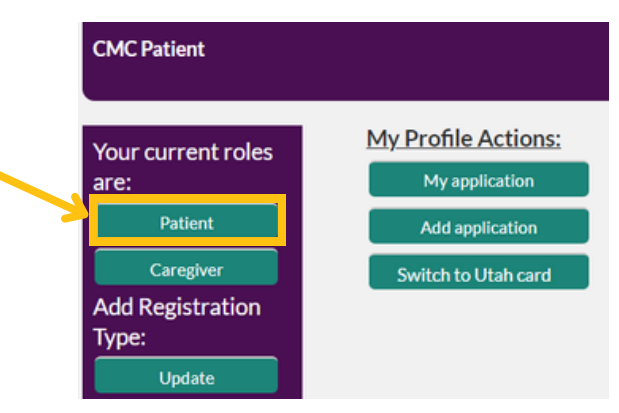

3. Click the "My application" button under the "My profile actions" heading.

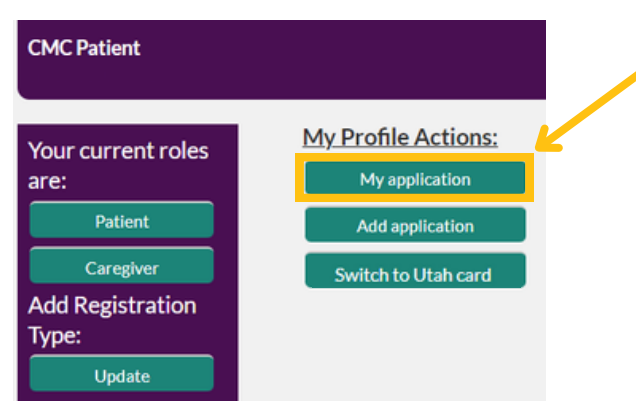

4. Click on your application under "Patient ID".

My Patient Applications

| Patient Id        | First Name | Last Name | Email                     | Applicant Type           | Last 4 Digits<br>SSN | Status |
|-------------------|------------|-----------|---------------------------|--------------------------|----------------------|--------|
| PAT-24-0000000003 | СМС        | Patient   | cmcsftesting+pt@gmail.com | I am applying for myself | 1234                 | Active |

5. Click on the "Cancel application" button on the left side of the screen.

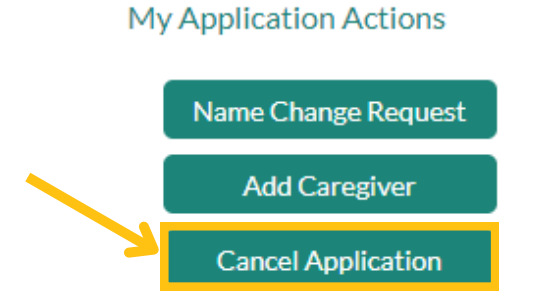

- 6. Check the box to confirm you'd like to cancel your card.
- 7. Click the "Submit" button on the right hand side.

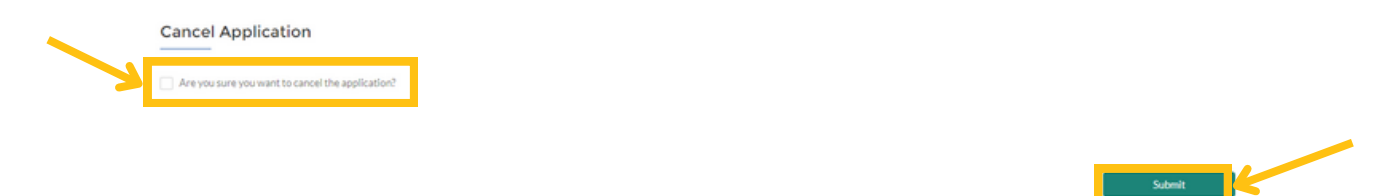

8. You will get an email from us that confirms your card is canceled and you can't legally buy, possess or use medical cannabis.